# Online megosztás 2.0

© 2007 Nokia. Minden jog fenntartva.

A Nokia, a Nokia Connecting People és az Nseries a Nokia Corporation védjegye, illetve bejegyzett védjegye. Az említett egyéb termékek és cégek neve tulajdonosuk védjegye lehet.

A dokumentum vagy bármely része nem másolható, nem továbbítható, nem terjeszthető és nem tárolható a Nokia előzetes írásbeli engedélye nélkül.

A Nokia folyamatosan fejleszti termékeit. Emiatt fenntartja magának a jogot, hogy a jelen dokumentumban ismertetett termékek jellemzőit előzetes bejelentés nélkül módosítsa vagy továbbfejlessze.

A NOKIA ÉS ÁNNAK LICENCADÓI – AZ ALKALMAZANDÓ JOGSZABÁLYOK ÁLTAL NYÚJTOTT LEGSZÉLESEBB KERETEK KÖZÖTT – SEMMILYEN KÖRÜLMÉNYEK KÖZÖTT NEM FELELŐSEK SEMMILYEN ADATVESZTÉSÉRT VAGY BEVÉTELKIESÉSÉRT, ILLETVE BÁRMILYEN KÜLÖNÖS, VÉLETLEN, KÖVETKEZMÉNYI VAGY KÖZVETETT KÁRÉRT, AKÁRHOGYAN IS TÖRTÉNT.

A JELEN DOKUMENTUM TARTALMÁT EBBEN A FORMÁBAN KELL ELFOGADNI. AZ ÉRVÉNYES JOGSZABÁĽYOK ÁLTAL MEGHATÁROZOTTAKON KÍVÜL A NOKIA SEMMIFÉLE KIFEJEZETT VAGY VÉLELMEZETT GARANCIÁT NEM VÁLLAL A DOKUMENTUM PONTOSSÁGÁVAL, MEGBÍZHATÓSÁGÁVAL VAGY TARTALMÁVAL KAPCSOLATBAN, BELEÉRTVE, DE NEM KIZÁRÓLAGOSAN AZ ÉRTÉKESÍTHETŐSÉGRE VAGY EGY ADOTT CÉLRA VALÓ ALKALMASSSÁGRA VONATKOZÓ GARANCIÁT. A NOKIA FENNTARTIJA A JOGOT, HOGY BÁRMIKOR, ELŐZETES ÉRTESÍTÉS NÉLKÜL ÁTDOLGOZZA VAGY VISSZAVONJA A JELEN DOKUMENTUMOT.

Lehet, hogy a készülékhez mellékelt, harmadik fél által írt alkalmazásokat olyan természetes vagy jogi személyek hozták létre és birtokolják, akik nem kapcsolódó vállalatai a Nokiának, illetőleg nem állnak kapcsolatban a Nokiával. A Nokia nem rendelkezik a harmadik féltől származó alkalmazások szerzői jogával vagy szellemitulaidon-iogával. Éppen ezért a Nokia nem vállal semmilyen felelősséget ezen alkalmazások végfelhasználói támogatásáért vagy működőképességéért, sem az alkalmazásokban vagy ezekben az anvagokban bemutatott információkért. A Nokia semmiféle garanciát sem vállal ezekre a harmadik fél által biztosított alkalmazásokra. AZ ALKALMAZÁSOK HASZNÁLATÁVAL A FELHASZNÁLÓ TUDOMÁSUL VESZI. HOGY AZ ALKALMAZÁSOK "JELEN ÁLLAPOTBAN". MINDENNEMŰ, KIEFJEZETT VAGY VÉLELMEZETT GARANCIA NÉLKÜL KERÜLNEK ÁTADÁSRA AZ ALKALMAZANDÓ JOGSZABÁLYOK KERETEI KÖZÖTT. A FELHASZNÁLÓ EZENFELÜL TUDOMÁSUL VESZI. HOGY SEM A NOKIA. SEM KAPCSOLÓDÓ VÁLLALKOZÁSALNEM VÁLLALNAK SEMMIFÉLE KIFEJEZETT VAGY VÉLELMEZETT GARANCIÁT, NEM KIZÁRÓLAGOSAN BELEÉRTVE A JOGSZAVATOSSÁGOT. A FORGALOMKÉPESSÉGET ÉS AZ ADOTT CÉLNAK VALÓ MEGFELELÉST. ILLETVE

#### HOGY AZ ALKALMAZÁS NEM SÉRTI BÁRMELY HARMADIK FÉL SZABADALMI, SZERZŐI, VÉDJEGYRE VONATKOZÓ VAGY EGYÉB JOGAIT.

A készüléken harmadik fél webhelyeire mutató könyvjelzők vagy hivatkozások lehetnek előre telepítve. Harmadik fél webhelyeit készülékünkről is elérhetjük. A harmadik fél webhelyei nem állnak kapcsolatban Nokiával, és a Nokia ezekért a webhelyekért nem vállal semmilyen felelősséget. Az ilyen webhelyek felkeresése esetén tegyük meg a biztonsággal vagy a tartalommal kapcsolatos óvintézkedéseket.

Bizonyos termékek, alkalmazások és szolgáltatások választéka országonként eltérhet. A részletekről és az elérhető nyelvi csomagokról érdeklődjünk egy Nokia márkakereskedőnél.

Egyes műveletek és funkciók a SIM-kártyától és/vagy a hálózattól, az MMSszolgáltatástól, valamint a készülékek kompatibilitásától és a támogatott tartalomformátumoktól függenek. Bizonyos szolgáltatások csak külőn díj ellenében vehetők igénybe.

A szerzőjogi védelem miatt egyes képeket, zenéket (beleértve a csengőhangokat is) és más tartalmakat esetleg nem másolhatunk, módosíthatunk, tölthetünk le vagy küldhetünk tovább.

A készülékkel kapcsolatos további fontos információkért tekintsük meg a felhasználói útmutatót.

1. kiadás, HU

# Online megosztás

A kompatibilis online albumokban, webnaplókban vagy más kompatibilis online megosztási szolgáltatásnál tárolt képeinket és videofájljainkat megoszthatjuk az interneten. Tartalmat tölthetünk fel, piszkozatként menthetjük a még el nem küldött fájlokat, és később folytathatjuk a műveletet, illetve megtekinthetjük az albumok tartalmát. A támogatott tartalomtípusok a szolgáltatótól függően eltérőek lehetnek.

# Kezdő lépések

Elő kell fizetnünk a szolgáltatásra egy online képmegosztási szolgáltatást nyújtó szolgáltatónál. A szolgáltatásra általában a szolgáltató weboldalán fizethetünk elő. A szolgáltatásra való előfizetés részleteiről kérjen tájékoztatást a szolgáltatótól. A választható szolgáltatókról további tudnivalók találhatók a www.nokia.com/support webhelyen.

Amikor először nyitjuk meg a szolgáltatást az Online megosztás alkalmazásban, új fiókot kell létrehoznunk, és meg kell adnunk a fiókhoz a felhasználónevet és a jelszót. A fiókbeállítások utólagos módosításához válasszuk az Online szolg. megnyit. > Opciók > Beállítások menüpontot.

# Fájlok feltöltése

A Galéria mappában válasszuk a Kép és videó lehetőséget, a feltölteni kívánt fájlokat, majd az Opciók > Küldés > Közzététel lehetőséget. Az online szolgáltatásokat a fő kamerából is elérhetjük.

Ha új fiókot szeretnénk létrehozni egy szolgáltatásnál, válasszuk a Szolg. kiválasztása lehetőséget vagy a szolgáltatások listájában az Opciók > Új fiók hozzáadása menüpontot vagy az Új feliratú szolgáltatásikont. Ha kapcsolat nélküli módban hoztunk létre új fiókot, vagy egy kompatibilis számítógép böngészője segítségével módosítottunk egy fiókot vagy a szolgáltatási beállításokat, a szolgáltatások listájának a telefonon való frissítéséhez válasszuk az Opciók > Szolgáltatások lekérd. menüpontot. A szolgáltatás kiválasztásához nyomjuk meg a vezérlőgombot.

A szolgáltatás kiválasztása után a kijelölt képek és videofájlok szerkeszthető állapotban jelennek meg. A fájlokat megnyithatjuk és megtekinthetjük, valamint átrendezhetjük, szövegeket adhatunk hozzájuk, illetve új fájlokat vehetünk fel a listába.

Ha meg szeretnénk szakítani az internetes fájlfeltöltési folyamatot, és a feltöltéshez kijelölt fájlokat piszkozatként kívánjuk menteni, válasszuk a Vissza > Ment piszkozatként lehetőséget. Ha a feltöltés már megkezdődött, válasszuk a Mégse > Ment piszkozatként parancsot.

A szolgáltatáshoz történő csatlakozáshoz és a fájlok internetre való feltöltéséhez válasszuk az Opciók > Közzététel menüpontot, vagy nyomjuk meg a hívás gombot.

# Az online szolgáltatás megnyitása

Ha meg szeretnénk tekinteni a feltöltött képeket és videókat az online szolgáltatásban, valamint a piszkozatként mentett, illetve elküldött tételeket a készüléken, válasszuk a Kép és videó > Opciók > Online szolg. megnyit. lehetőséget. Ha kapcsolat nélküli módban hoztunk létre új fiókot, vagy egy kompatibilis számítógép böngészője segítségével módosítottunk egy fiókot vagy a szolgáltatási beállításokat, a szolgáltatások listájának a telefonon való frissítéséhez válasszuk az Opciók > Szolgáltatások lekérd. menüpontot. Válasszuk ki a megfelelő szolgáltatást a listából.

A szolgáltatás megnyitása után a következő beállítások közül választhatunk:

Megnyit böngészőben – csatlakozás a kiválasztott szolgáltatáshoz, valamint a feltöltött és piszkozatként mentett albumok megtekintése a böngészőben. Az albumok megjelenése a szolgáltatótól függően eltérő lehet.

Piszkozatok – a piszkozatként mentett tételek megtekintése és módosítása, valamint feltöltése az internetre.

Legutóbbi közzétételek – a készülék által készített utolsó 20 bejegyzés megtekintése.

Új közzétett tétel – új bejegyzés létrehozása.

A rendelkezésre álló beállítások a szolgáltatótól függően eltérőek lehetnek.

# Az Online megosztás beállításai

Az Online megoszt. szolgáltatás beállításainak módosításához válasszuk az Online szolg. megnyit. > Opciók > Beállítások lehetőséget. Lapozzunk a kívánt beállításra, majd nyomjuk meg a vezérlőgombot.

# Saját fiók

A Saját fiók menüpontban új fiókokat hozhatunk létre vagy módosíthatjuk a meglévőket. Új fiók létrehozásához válasszuk az Opciók > Új fiók hozzáadása menüpontot. Ha egy meglévő fiókot szeretnénk módosítani, jelöljük ki a fiókot, majd válasszuk az Opciók > Szerkesztés lehetőséget. Válasszunk az alábbiak közül:

Fiók neve - a fiók nevének megadása.

Szolgáltató – a használni kívánt szolgáltató kiválasztása. Egy meglévő fiók szolgáltatóját nem módosíthatjuk, ilyen esetben az új szolgáltatóhoz új fiókot kell létrehoznunk. Ha töröljük az egyik fiókot a Saját fiók mappából, a készülék törli a fiókhoz tartozó szolgáltatásokat is, beleértve az adott szolgáltatáshoz elküldött elemeket.

Felhasználónév és Jelszó – azon felhasználónév és jelszó megadása, amelyeket az online szolgáltatásba való regisztráláskor a fiókhoz hoztunk létre.

Közzétételi képméret – a képek feltöltési méretének megadása a szolgáltatásba való feltöltéshez.

## Alkalmazás beállításai

Képméret megjelenítése – a kép méretének kiválasztása a telefonkészülék kijelzőjén való megjelenítéshez. Ez a beállítás nem befolyásolja a kép feltöltési méretét.

Szövegméret megjelen. – a beírt szöveg betűméretének kiválasztása.

### További

Alapért. h.férési pont – az online szolgáltatáshoz való kapcsolódáshoz használt hozzáférési pont módosítása, a használni kívánt hozzáférési pont kiválasztása.

# Szolgáltatók

Szolgáltatók – szolgáltató beállításainak megtekintése vagy szerkesztése, új szolgáltató felvétele vagy egy szolgáltató adatainak megtekintése. Szolgáltatóváltás esetén az előző szolgáltatóra vonatkozó összes fiókadat elvész. Az előre megadott szolgáltatók beállításait nem módosíthatjuk.